# Подача заявления о зачислении ребенка в 1 класс общеобразовательного учреждения

1. Зайти в личный кабинет Единого портала государственных и муниципальных услуг (функций), в разделе «Услуги» выбрать услугу «Запись в школу»

|     | госуслу                                   | <b>ГU</b> Гражда                 | нам 🗸                          |                              |                             |             | $\searrow$ | Услуги                   | Документы              | Заявления                    | Платежи         | Помощь | Q       | ВЮ              | • |
|-----|-------------------------------------------|----------------------------------|--------------------------------|------------------------------|-----------------------------|-------------|------------|--------------------------|------------------------|------------------------------|-----------------|--------|---------|-----------------|---|
|     | Опулярные<br>услуги                       | Ср<br>Здоровье                   | Справки<br>Выписки             | С.<br>Пенсии<br>Пособия      | 듡<br>Транспорт<br>Права     | 2°<br>Семья | 0          | СС<br>бразование<br>Дети | Регистрация<br>Паспорт | <u>இ</u><br>Штрафы<br>Налоги | û)<br>Земля Дом | Прочее | E       | суу<br>Кедомств | a |
| . / | Образован                                 | ие                               |                                |                              |                             |             |            | Популя                   | ірное                  |                              |                 |        |         |                 | × |
| V   | Запись в шко<br>Организаци:<br>Школьное п | олу<br>я отдыха дете<br>ортфолио | ей в каникуляр                 | ное время                    |                             |             |            |                          |                        |                              | <b>A</b>        |        | Þ       |                 | J |
|     | Поступлени<br>Перевод в н                 | е в вуз<br>овую школу и          | і запись в 10 к                | ласс                         |                             |             |            | (<br>Информ              | ация                   | Докуме                       | нты             | Пуц    | ікинска | ая карта        | a |
|     | Показать все                              |                                  |                                |                              |                             |             |            | оо успев<br>вашего р     | ваемости<br>ребёнка    | ребенка                      | 3               |        |         |                 |   |
|     | Выплаты н                                 | <b>іа детеи</b><br>обие на детей | и беременны                    | х женщин                     |                             |             |            | Не нашли                 | и услугу — спр         | осите Макса                  |                 |        |         | 6               |   |
|     | Выплата ком<br>детьми в гос               | ипенсации час<br>сударственны    | сти родительс<br>х и муниципа. | кой платы за<br>пьных образо | присмотр и ухо<br>вательных | д за        |            |                          |                        |                              |                 |        |         |                 |   |

Можно воспользоваться сайтом комитета по образованию (<u>https://vnovobr.ru</u>) страница «Прием в 1 класс» (или школы), в разделе «Способы подачи в 1 класс» использовать ссылку на форму заявления: <u>http://www.gosuslugi.ru/600426/1/form</u>

### 2. Начать заполнение формы

|                                                                                                    | < Назад                                                                                                    |
|----------------------------------------------------------------------------------------------------|----------------------------------------------------------------------------------------------------|
| Запись в школу                                                                                                    |                                                                                                    |
| Запись в первый класс началась не во всех регионах<br>После заполнения заявления вы узнаете, когда начнётся запись в<br>выбранной школе. Отправьте заявление в первый день записи —<br>места распределяются по времени подачи заявления. Если запись<br>уже открыта, заявление будет сразу отправлено в школу                                                                                                    | and the second second sec |
| Заявление для записи в первый класс можно подать:<br>- с даты начала приёма заявлений до 30 июня — в школу по месту<br>регистрации или другую при наличии льгот<br>- с 6 июля до 5 сентября — в любую другую школу<br>Приём заявлений в первый класс начинается 1 апреля или раньше — по<br>решению школы<br>Если в выбранной школе не будет мест, ребёнку предложат место в<br>другой школе<br>Как записать ребёнка в школу<br>Ответъте на несколько вопросов и узнайте, что делать дальше | Заполните сейчас, отправьте в первый день приёма заявлений.<br>Заявление сохранится в личном кабинете<br>Чтобы отправить заявление, зайдите в личный кабинет, откройте черновик заявления и нажмите кнопку «Отправить»<br>Если есть льготы на зачисление, можно согласиться на автоматическую отправку заявления. Оно само отправится в школу, когда начнётся приём                                                                                                    |

 Если в образовательном учреждении уже обучается старший ребенок то выбрать ответ «Да, в семье есть школьник». Эта льгота позволяет подать заявление в эту школу не зависимо от адреса регистрации ребенка.

| Есть ли в семье другой ребёнон<br>в выбранную школу?                                         | к, котор <mark>ы</mark> й ходит         |
|----------------------------------------------------------------------------------------------|-----------------------------------------|
| Ребёнка зачислят в школу в преимущественною<br>учатся его брат или сестра — при наличии своб | и порядке, если в ней уже<br>одных мест |
| Подробнее о льготе                                                                           |                                         |
| Нет                                                                                          | >                                       |
| Да, в семье есть школьник                                                                    | >                                       |

4. Выбрать вид адреса регистрации (постоянная или временная), который относится к микрорайону, закрепленного за школой. По другим адресам зачисление начинается с 06 июля при наличии свободных мест. Посмотреть списки адресов микрорайонов, закрепленных за школами можно на сайте (Постановление Администрации Великого Новгорода от 16.01.2019 № 145)

| Іри записи по месту регистрации вы сможете выбрать одну из школ, кот<br>акреплена за домом                                      |   |  |  |  |  |
|----------------------------------------------------------------------------------------------------|---|--|--|--|--|
| Чтобы проверить закрепление, обратитесь в школу или местный орган<br>правления образованием                                     |   |  |  |  |  |
| Да, по постоянной                                                                                                    | > |  |  |  |  |
| Ребёнок пойдёт в школу, которая закреплена за домом, где он прописан                                                            |   |  |  |  |  |
| Да, по временной                                                                                                    | > |  |  |  |  |
| Ребёнок пойдёт в школу, которая закреплена за домом, где он временно<br>зарегистрирован                                         |   |  |  |  |  |
| Не по месту регистрации                                                                                                    | > |  |  |  |  |
| До 6 июля можно подать заявление только в школу с интернатом для детей<br>судей, прокуроров, сотрудников Следственного комитета |   |  |  |  |  |

5. В реквизите Населенный пункт, улица, дом, квартира ввести адрес (начать ввод названия улицы, а далее в выпадающем списке выбрать адрес с улицей и домом, ввести номер квартиры и повторно из списка выбрать полный адрес

| Ун | кажите адрес временной регистрации ребёнка                                          |
|----|-------------------------------------------------------------------------------------|
| Aд | рес указан в свидетельстве о регистрации ребёнка по месту пребывания                |
|    | Населённый пункт, улица, дом и квартира                                             |
|    | 173024, обл. Новгородская, г. Великий Новгород, <u>пр-кт</u> . Мира, д. 🗙 4, кв. 44 |
|    | г Великий Новгород, пр-кт Мира, д 4, кв 44                                          |
|    | г Великий Новгород, пр-кт Мира, д 25 к 4, кв 44                                     |
|    | г Великий Новгород, пр-кт Мира, д 26 к 4, кв 44                                     |
|    | г Великий Новгород, пр-кт Мира, д 27 к 4, кв 44                                     |
|    | г Великий Новгород, пр-кт Мира, д 30 к 4, кв 44                                     |
|    |                                                                                     |

 При наличии льготы выбрать ее из выпадающего списка. При посещении школы с подлинниками документов необходимо документально подтвердить льготу (не позднее 30.06.2025)
К Назад

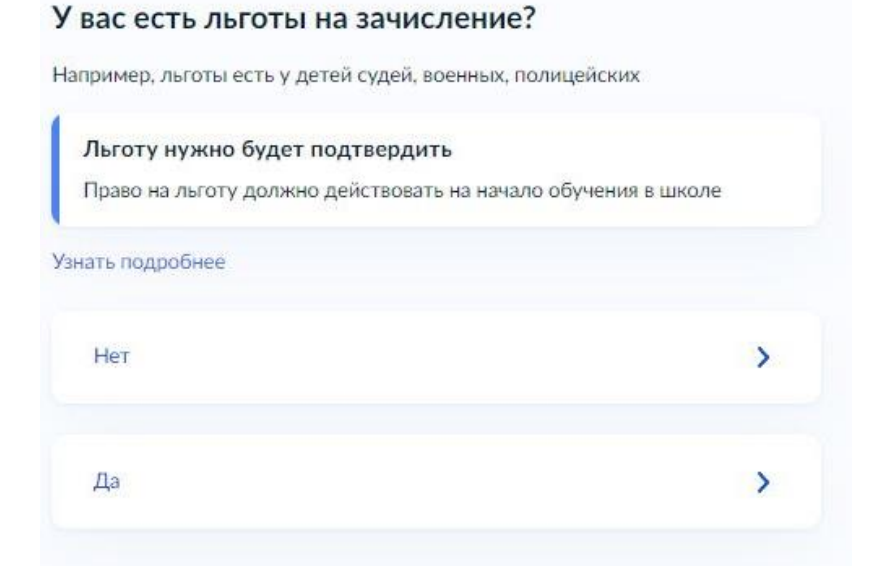

| Если есть несколько льгот, выберите одну   |   |
|--------------------------------------------|---|
| Льготные категории                         |   |
| Ъготы                                      |   |
| Дети и иждивенцы сотрудников полиции и ОВД | × |
|                                            |   |

7. Выбрать статус законного представителя

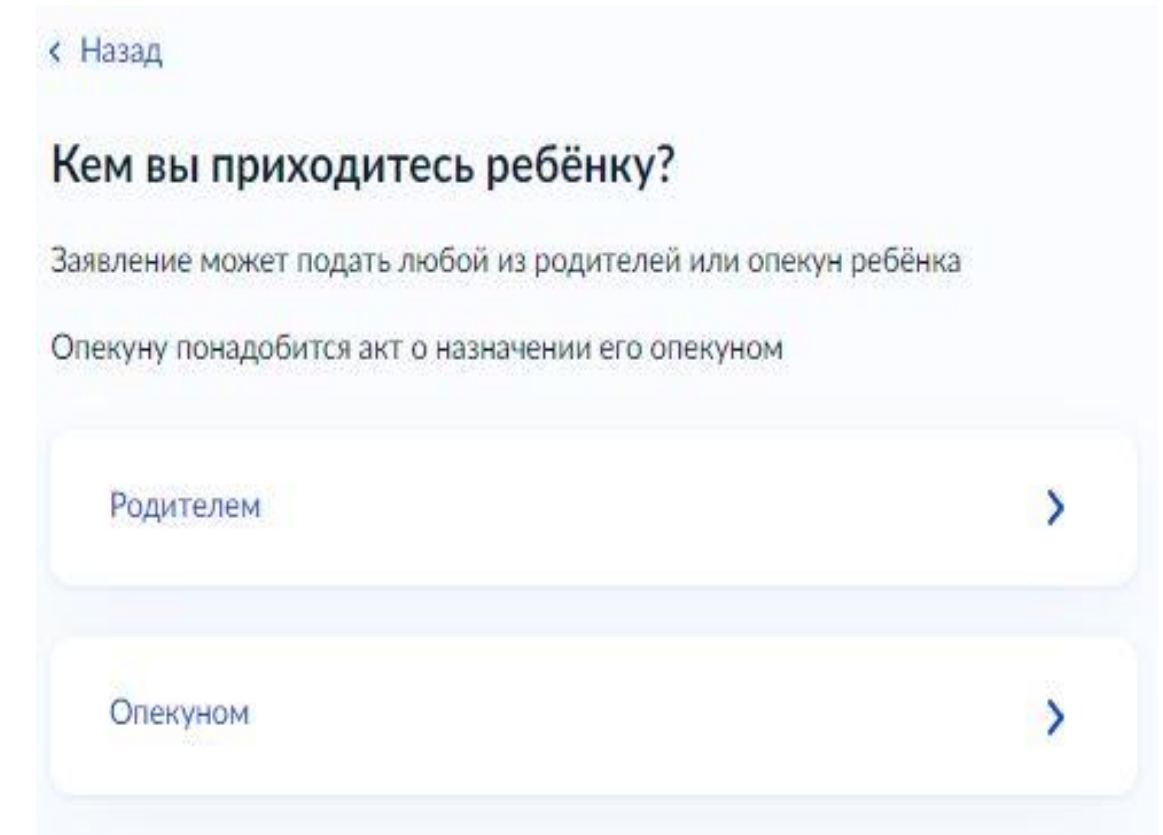

## 8. Продолжить заполнение, подтвердить выбранную школу

< Назад

#### Для подачи заявления вам потребуется

- Паспортные данные
- Реквизиты свидетельства о рождении ребёнка
- Номер или название школы, куда хотите отдать ребёнка
- Сведения о регистрации вашей и ребёнка

#### Срок исполнения

Уведомление о зачислении придёт в личный кабинет в течение 6 рабочих дней после завершения приёма заявлений

Этапы зачисления

#### Результат

В личный кабинет придёт уведомление о зачислении ребёнка в первый класс

| Школа может запросить оригиналы документов                                                                                    |
|----------------------------------------------------------------------------------------------------|
| Их понадобится загрузить в заявление или принести в школу — запрос<br>придёт в личный кабинет                                 |
|                                                                                                    |
| Перейти к заявлению                                                                                                    |
| < Назад                                                                                                    |
| Выберите школу из доступных для записи                                                                                        |
| Адрес регистрации ребёнка:<br>173024, обл. Новгородская, г. Великий Новгород, пр-кт. Мира, д. 4, кв. 46                       |
| Как подбираются школы                                                                                                    |
| Наличие мест не гарантирует зачисление в выбранную школу<br>Сведения о свободных местах могут обновляться школами с задержкой |
|                                                                                                    |
| 'МАОУ "Гимназия № 4 имени Героя Советского Союза, Почетного<br>гражданина Новгорода И.А. Каберова''                           |
| Новгородская область. Великий Новгород город. Свободы улица 14 корп 2                                                         |
| Количество мест: 150                                                                                                    |
| О 'ГОБОХ "АШИ № 10""                                                                                                    |
| Новгородская область. Чудовский район, Чудово город. Некрасова улица 10                                                       |
| Количество мест: 12                                                                                                    |
| О 'ГОБОУ "ЦАО'''                                                                                                    |
| Новгородская область, Великий Новгород город. Троицкая улица 24                                                               |
| Количество мест: 20                                                                                                    |
| Показать еще 2                                                                                                    |
|                                                                                                    |
| Нет нужной школы Продолжить                                                                                                   |

- 9. Выбрать сведения о ребенке из профиля или внести самостоятельно
- < Назад

## Укажите сведения о ребёнке

Если ребёнка нет в списке, добавьте данные в личном кабинете

| Лобавить нового реб | бика  |     |
|---------------------|-------|-----|
| доозыны нового рес  | CHAA  | ``` |
| Фамилия             |       |     |
| Иванов              |       |     |
| Имя                 |       |     |
| Иван                |       |     |
| Отчество            |       |     |
| Иванович            |       |     |
| При наличии         |       |     |
| Дата рождения       |       |     |
| 03.11.2017          | 8     |     |
| Пол ребёнка         |       |     |
|                     | вочка |     |

10. Выбрать вид свидетельства о рождении (Российское или иностранное). При заполнении сведений установлен определенный формат ввода данных.

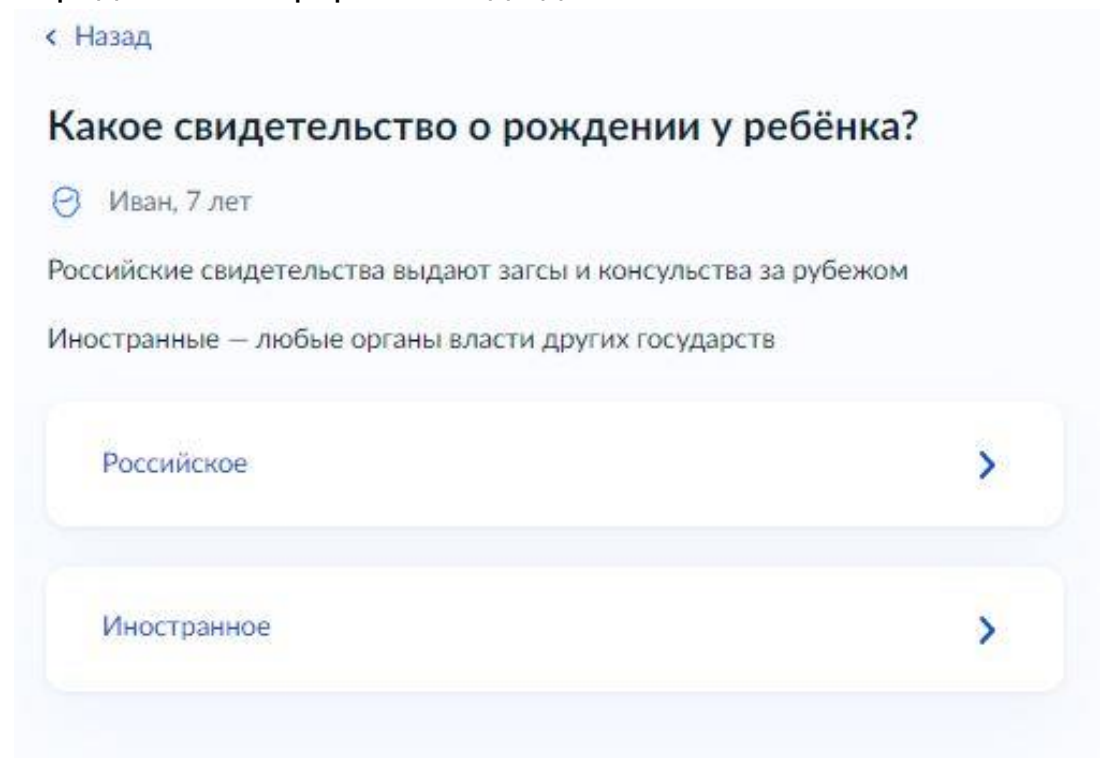

#### < Назад

## Укажите реквизиты свидетельства о рождении

| Дата выдачи |                           |
|-------------|---------------------------|
| 15.11.2017  | 8                         |
|             |                           |
|             |                           |
|             |                           |
|             | Дата выдачи<br>15.11.2017 |

| Иван, 7 лет        |   |
|--------------------|---|
| де найти реквизиты |   |
| Запись акта        |   |
| Томер              |   |
| 12345              |   |
| Цата               |   |
| 15.11.2017         | × |

## Для иностранного свидетельства о рождении

| Свидетелы     | ство о рождении |             |   |
|---------------|-----------------|-------------|---|
| Серия         | Номер           | Дата выдачи |   |
| 123           | 567890          | 15.11.2017  | 8 |
| Серия при нал | ичии            |             |   |
| Кем выдано    |                 |             |   |
| Республик     | а Таджикистан   |             |   |

11. Указать гражданство ребенка. Зачисление детей с иностранным гражданством или без гражданства возможно только по результатам успешного прохождения тестирования на знание русского языка

| Э Иван, 7 лет                                                                                              |                                                  |
|----------------------------------------------------------------------------------------------------|--------------------------------------------------|
| сли гражданство иностранное, в школу нужно буд<br>юдтверждающие право ребёнка находиться в Росс<br>зыка    | ет принести документь<br>ии и знание им русского |
| Да                                                                                                    | >                                                |
| Нет                                                                                                    | >                                                |
| < Назад                                                                                                    |                                                  |
| Укажите гражданство ребёнка                                                                                |                                                  |
| 🛛 Иван, 7 лет                                                                                              |                                                  |
| Знание русского языка нужно подтвердити<br>Для зачисления в школу ребёнку понадобится п<br>в регионе школы | ь<br>ройти тестирование                          |
| Отправив заявление, вы подтвердите своё согла<br>тестирования<br>Как пройти тестирование                   | сие на прохождение                               |
| Гозмбанство                                                                                                |                                                  |
| Таджикистан                                                                                                | $\times$                                         |
| Продолжить                                                                                                 |                                                  |
| Укажите СНИЛС ребёнка                                                                                      |                                                  |
| 🙈 Анна, 7 лет                                                                                              |                                                  |
| снилс                                                                                                    |                                                  |
| 123-456-789 01                                                                                             | ×                                                |

#### 12. Выбрать язык обучения в школе (русский)

#### < Назад

# Ребёнку нужно обучение на другом языке народа России или его изучение?

Обычно в школах все уроки ведут на русском языке

В некоторых школах можно выбрать другие языки народов России для проведения уроков или изучения на отдельном предмете

В республиках отдельным предметом изучается государственный язык республики

Выбор не повлияет на изучение русского и иностранных языков, предусмотренных в школе

#### Другой язык не гарантируется

Ваше пожелание будет учтено, если в школе можно выбрать язык. Если нет, выбор языка не повлияет на зачисление

>

>

Нет, только русский язык

Дa

Выберите языки на следующем шаге

13. При наличии заключения психолого-медико-педагогической комиссии о необходимости специальных условий обучения выбрать их

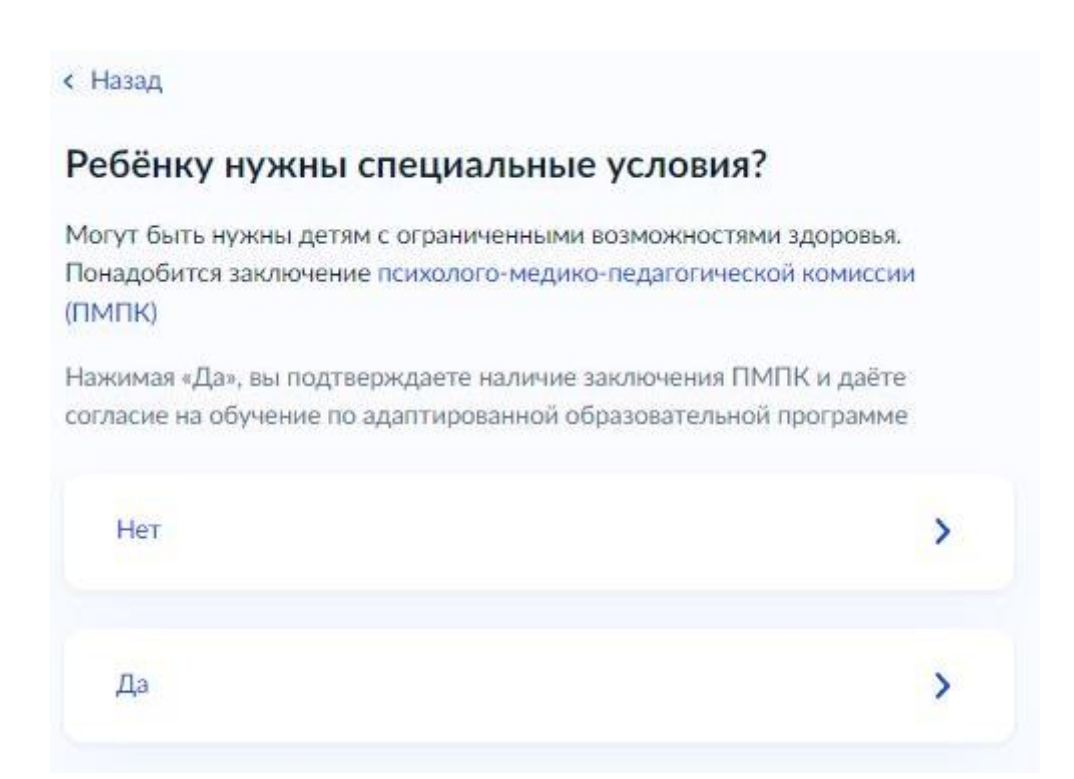

#### В выпадающих списках выбрать нужный вариант

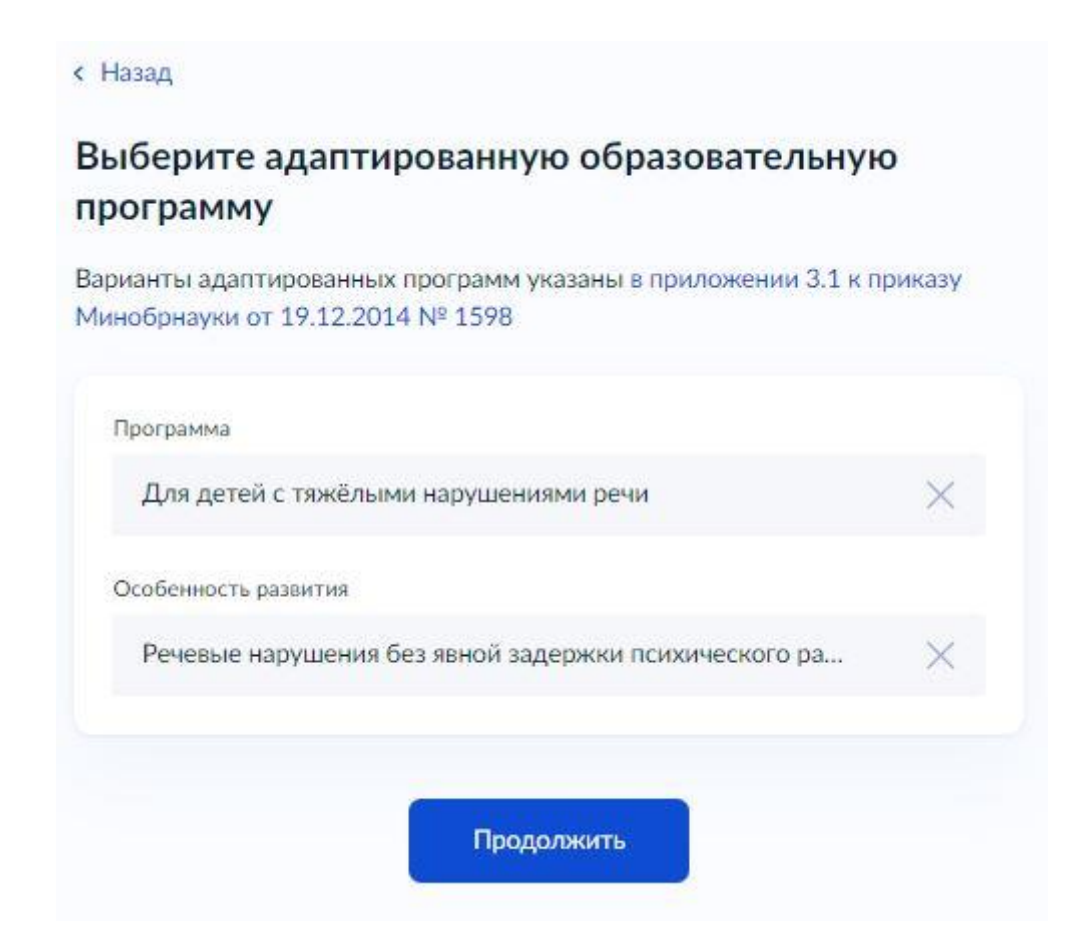

## 14. Далее проверить и подтвердить данные законного

представителя, выпадающие из профиля его личного кабинета

< Назад

| Иванова Марья Иванов      | на                                    |
|---------------------------|---------------------------------------|
| Дата рождения             |                                       |
| 08.03.2002                |                                       |
| Паспорт РФ                |                                       |
| Серия и номер             |                                       |
| 4923 123456               |                                       |
| Дата выдачи               |                                       |
| 18.03.2023                |                                       |
| Кем выдан                 |                                       |
| ОУФМС России по Новгоро   | дской области в гор. Великий Новгород |
| Код подразделения         |                                       |
| 530-002                   |                                       |
| Место рождения            |                                       |
| г. Великий Новгород       |                                       |
| Проверьте, чтобы дани     | ные в точности совпадали              |
| с паспортом               |                                       |
| Если нет, в услуге откажу | т. Как редактировать данные           |
| 🖉 Редактировать           |                                       |
|                           |                                       |
|                           | Верно                                 |
|                           |                                       |
|                           |                                       |

| Номер телефона<br>+7 921 123 45 67 | Электронная почта<br>ivanov@mail.ru |
|------------------------------------|-------------------------------------|
| 🖉 Редактировать                    | 🖉 Редактировать                     |
| Верно                              | Верно                               |

< Назад

## Подтвердите свой адрес постоянной регистрации

| 73024, обл. Нов | городская, г. Великий | Новгород, пр-кт. Мира, | д. 4, ке |
|-----------------|-----------------------|------------------------|----------|
| 6               |                       |                        |          |
|                 |                       |                        |          |
| 2 Редактирова   | ТЬ                    |                        |          |
|                 |                       |                        |          |
|                 |                       |                        |          |
|                 |                       | and a second           |          |
|                 | Указать временную     | Верно                  |          |

15. На следующем этапе вы можете внести контактную информацию второго законного представителя

| кажите до         | юлнительные кон  | тактные да  | нные для связи | Č. |
|-------------------|------------------|-------------|----------------|----|
| Зы можете         | ропустить этот ц | аг и никого | не указывать   |    |
| 1мя               |                  |             |                |    |
| Иван Иван         | ович             |             |                |    |
| Гелефон           |                  |             |                |    |
| +7 (921) 1        | 23-45-67         |             |                |    |
| Электронная       | ючта             |             |                |    |
| lvanov@r          | nail.ru          |             |                |    |
| -<br>Необязательн | 0                |             |                |    |

Сохранить заявление

школы

16. Сохранить черновик заявления, который можно будет отправить из личного кабинета в 00:00 31.03.2025

|             | abrenite coxpanento                                                                                                    |
|-------------|----------------------------------------------------------------------------------------------------|
| Ива         | нов Иван Иванович                                                                                                    |
| 'МА<br>грах | ОУ "Гимназия № 4 имени Героя Советского Союза, Почетного<br>кданина Новгорода И.А. Каберова'''                         |
| Нов         | городская область, Великий Новгород город, Свободы улица 14 корп 2                                                     |
| Числ        | ю мест: 150                                                                                                    |
| 0           | Отправить заявление можно начиная с <b>00:00 31 марта</b> до <b>30 июня</b> .<br>Время указано по часовому поясу школы |
|             |                                                                                                    |
| В лі<br>изм | обое время до отправки заявления вы можете внести в него<br>енения                                                     |
| Изм         | енить заявление                                                                                                    |
|             | До старта записи осталось                                                                                              |
|             | 11 дней и 12 часов                                                                                                    |
|             | На главную Отправить заявление                                                                                         |

В 00:00 31.03.2025 кнопка «Отправить заявление» будет активирована. Нажать для отправки

17. Если у законного представителя ребенка есть льгота, то при сохранении черновика предусмотрен выбор автоматизированной отправки заявления системой портала Единого портала государственных и муниципальных услуг (функций)

#### < Назад

## Отправить заявление автоматически после начала записи?

Сейчас заявление сохранится как черновик. Если согласитесь, оно будет отправлено автоматически, когда школы начнут приём заявлений

Заявления детей с льготами будут рассматриваться в приоритетном порядке

| Да                                                           | > |
|--------------------------------------------------------------|---|
| Заявление будет отправлено, когда начнётся приём             |   |
| Her                                                          | > |
| Не забудьте отправить заявление вручную в день начала приёма |   |

#### Заявление сохранено

#### Иванов Иван Иванович

"МАОУ "Гимназия № 4 имени Героя Советского Союза, Почетного гражданина Новгорода И.А. Каберова'''

Новгородская область. Великий Новгород город, Свободы улица 14 корп 2

Число мест: 150

Заявление отправится автоматически после 00:00 31 марта. Время указано по часовому поясу школы

Заявление будет рассмотрено в приоритетном порядке. В любое время до отправки вы можете внести изменения

Изменить заявление

Отказаться от автоотправки